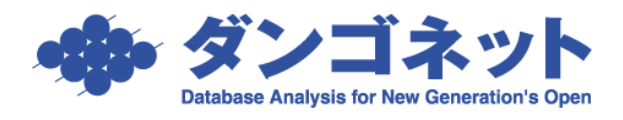

## 方法1)物件の家主(所有者)情報を変更する手順

| [物件情報詳細画面] → [家主/保守情報] タブにて、 ヹ ボタンを押します                                                                                                    | 0                                                                    |
|----------------------------------------------------------------------------------------------------|----------------------------------------------------------------------|
| 反3 メイシメニュー の供金線 物件情報詳細面面 ロロ   物供金線 物件金線 物件金線 1/                                                                                                    | 1                                                                    |
| 管理番号 008-01 フリガナ アースクエイク・コウェンジ   登録種類 マンション ・ 物件名称 アースクエイク・高円寺   〒/住所 166-0003  ● 東京都杉並区<高円寺南2-15-4   ● 参本情報 参主/保守情報 邮屋情報 収支情報 修繕/りレ-ム/点検 メモ 画像 ボータル運動 複数家主 物件対応履歴 予約情報                                             | 物件担当者<br>村木 芳行 ▼ 満<br>総件名へ運動する場合は製使費号<br>さるいは気服費マークより住所を入力し<br>こ下をい。 |
| 家主情報   設備等の修繕及び維持管理     プリガナ   オオノテツヤ     マリガナ   オオノテツヤ     家主氏名   大野 徹也     〒/住所   182-0025     東京都調布市冬厚川-2     TEL   042-504-2128     携帯   080-4005-9639     備考   管理契約開始日     管理契約解了日   管理契約経了日     医住/貨事務所   駐車場 | 等に関する連絡先                                                             |
| 保守情報 </td <td></td>                                                                                                    |                                                                      |
| 武蔵野メンテナンス有別↓ダ冊中 −郎 0422-60-0002 ■~ ■                                                                                                    |                                                                      |
|                                                                                                    | -                                                                    |
|                                                                                                    | -                                                                    |
| * *                                                                                                    |                                                                      |
|                                                                                                    |                                                                      |
|                                                                                                    |                                                                      |

家主入力画面が開きます。新しい家主を選択してください。

| マス | ター入力  |        |       |      |        |          |
|----|-------|--------|-------|------|--------|----------|
|    |       |        | 家主〉   | 入力画面 |        | <b>_</b> |
|    |       |        | 検索    | OK   | CANCEL |          |
|    | 家主    |        |       |      |        |          |
|    | Power | Canvas |       |      |        |          |
|    | 鈴木    | 一郎     |       |      |        |          |
|    | 佐久間   | 1 栄子   |       |      |        |          |
|    | 秋山    | 達行     |       |      |        |          |
|    | 世田谷   | 氵 太郎   |       |      |        |          |
|    | 鈴木    | 次郎     |       |      |        |          |
|    | 上田    | 次郎     |       |      |        |          |
|    | 宮岡    | 門王水    |       |      |        |          |
|    | 武蔵柊   | 耘会社    | 代表取締役 | 兵頭竜平 |        |          |
|    | 佐藤    | 雅樹     |       |      |        |          |
|    | 小原    | 雄大     |       |      |        | <b>_</b> |
| -  |       |        |       |      |        |          |

以上の操作で物件の家主情報が変更されます。

| 管理番号   008-01   フリガナ   アースクエイク・コウエンジ   物件担当者     登録種類   マンション   ************************************                                                                                                    | ▼ 消<br>30% 0 (1 秋 (1 秋 (1 秋 (1 秋 (1 秋 (1 秋 (1 秋 (1 |
|----------------------------------------------------------------------------------------------------|----------------------------------------------------|
| マノ住所   166-0003   ●   東京都杉並区高円寺南2-15-4                                                                                                    | る場合は劇使書号<br>いより住所を入力し<br>車絡先                       |
| 基本情報   家主/保守情報   部屋情報   収支情報   修繕/りレーム/点検   メモ   画像   ポータル連動   複数家主   物件対応履歴   予約情報     家主情報   マリガナ   オオノ テツヤ   正   画像   ポータル運動   複数家主   物件対応履歴   予約情報                                                                                                    | 車絡先                                                |
| 家主情報 設備等の修繕及び維持管理等に関する   管理番号 008 設備等の修繕及び維持管理等に関する   フリガナ オオノテツヤ 逐主信報詳細                                                                                                    | 連絡先                                                |
| 家主氏名   大野 徹也   ▼ 較称 膝     〒/住所   182-0025   東京都調布市多摩川1-12     TEL   042-504-2128   携帯   080-4005-9639     備考       管理契約開始日      「管理契約開始日            182-0025   東京都調布市多摩川1-12         182-0025   東京都調布市多摩川1-12         「住え           「備考            「「「」」」             「「「」」               「「「」」                 「「「」」 <t< th=""><th>任状</th></t<> | 任状                                                 |
| 保守情報        保守情報     担当者     TEL     契約期間     備考                                                                                                    |                                                    |
| 武廠町メンテナンス有別▼ 予田中 一郎 0422-60-0002 ■ ■                                                                                                    |                                                    |
|                                                                                                    |                                                    |
|                                                                                                    |                                                    |
|                                                                                                    |                                                    |

また、家主の変更により振込先情報が空欄になります。[物件情報]タブにて振込先を登録 してください。

| 民る<br>物件登録 | ▲ X-7X555-<br>物#∋と- 物#+台帳 物件情報                        | 詳細             |                        | 254                                               |
|------------|-------------------------------------------------------|----------------|------------------------|---------------------------------------------------|
| 管理番号 🛛     | 08-01 フリガナ アースクエイク・コウエンジ                              |                |                        |                                                   |
| 登録種類       | シション <u>* 物件名称</u> アースクエイク・高円寺                        |                |                        |                                                   |
| 〒/住所 10    | 66-0003                                               |                |                        | ※行うる人へ運動する場合は第2度番号<br>あるいは虫眼鏡マークより住所を入力し<br>て下さい。 |
| 基本情報       | 家主/保守情報 部屋情報 収支情報 修繕/クレーム/点検 メモ 画像                    | ポータル連動 著       | 复数家主 物件対応履歴 予約情報       |                                                   |
| 管理情報       |                                                       | 登記簿情報          |                        |                                                   |
| 管理会社       | 株式会社ダンゴ不動産 ギ 道 登録 信料原目 支出原目                           | 登記簿住所          | 東京都杉並区阿佐谷北二丁目十五番       |                                                   |
| 管理形態       | 管理委託-定額(物件) ▼ 道 【 ● ● ● ● ● ● ● ● ● ● ● ● ● ● ● ● ● ● | 家屋番号           |                        |                                                   |
| 管理料率       | ● ※ 締め日 末 ▼ 収支報告日 10 ▼ 道                              | 所有者            | □ 貸主(家主)と同じ 🔽 異なる(下記に訪 | 2載)                                               |
| 管理料        | ¥16,800 Ⅲ <u>消費税</u> ¥840 Ⅲ                           | <b></b>        | 160-0007 🔎             |                                                   |
| 家主振込先      | 三菱東京UFJ銀行 赤坂見附支店 9063890                              | 住所             | 東京都新宿区荒木町2-14-3        |                                                   |
| ▶ 収支報告     | する 🔽 家賃保証 🔽 空室保証 🔽 管理料課税                              | 氏名             | 有限会社阪尾工務店              |                                                   |
| 物件情報       |                                                       | TEL            | 03-4800-4189           |                                                   |
| 沿線 🔎 道     | 東京メトロ丸ノ内線 最寄り駅 新高円寺                                   | 所有権に<br>かかる権利・ | 「有区無                   |                                                   |
| バス路線       | 中央バス <mark>バス停名</mark> 阿佐ヶ谷駅前                         | 有の種類           |                        | Ŧ                                                 |
| 所要時間       | バス 2 圏分 徒歩 7 圏分 バス停 1 圏分                              |                |                        |                                                   |
| 交通備考       |                                                       | 所有権以外の権利       |                        |                                                   |
| 小学校区       | 杉並第一小学校                                               | 有の種類           | 根抵当権                   | <b>*</b>                                          |
| 中学校区       |                                                       |                |                        |                                                   |
| 完成日        | 12/06/18 🖩 築年数 1 年                                    | 備考             |                        |                                                   |
| 階層         |                                                       |                |                        |                                                   |
| 構造         | 軽重鉄肯造 ▼ 補足 瓦葺                                         | 豆記簿取得日         |                        |                                                   |
| 世帯数        | 25 単 エレベータ 「 有( ) 単 基) ビ 無                            | 重要事項説明書        | 書記載争項                  |                                                   |
| 備考         |                                                       | 共通             | 定期建物賃貸借 ライフライン         | アソシア出力項目                                          |

## 方法 2) 複数家主タブを利用して変更する手順

複数家主タブを利用することで、それまでに作成していた月次報告書の宛先を保持してお くことが可能になります。

[物件情報詳細画面]→[複数家主]タブより、追加ボタンを押します。

| 3 物件情報詳細画面                                                                                      | 23                                                               |
|-------------------------------------------------------------------------------------------------|------------------------------------------------------------------|
| 展る     メインメニュー     の#####     物件情報詳細画面     の#####     200       物#音麗     物#音麗     物#音麗     19 / | 40776<br>物件<br>22438                                             |
| 管理番号 フリガナ エスボワールウックシガオカ   登録種類 アパート ・ 物件名称   エスボワール美しが丘   アノ住所 132-0024 シ                       | 物件担当者<br>▼ 消<br>※仲介名人へ運動する場合は影使書号<br>あるいは虫駆発マークより住所を入力し<br>て下さい。 |
| 基本情報 家主/保守情報 部屋情報 収支情報 修繕/ハレーム/点検 メモ 画像 ボータル通り 複数家主 特件対応履歴 予約情報                                 | 代表者変更                                                            |
| 家主管理番号 家主任名 収入割合 振込先 代表者 TEL   00011 佐久間 栄子 1 三菱東京UFJ銀行 青葉台 84 <sup>-</sup> □ 045-209-80        | 004                                                              |
|                                                                                                 |                                                                  |
|                                                                                                 |                                                                  |
|                                                                                                 |                                                                  |
|                                                                                                 |                                                                  |
|                                                                                                 |                                                                  |

| 物件情報:新規登録                                                |        |
|----------------------------------------------------------|--------|
| 新規登録する物件の家主名を指定してください。<br>――                             | OK     |
| ■ 家主名 <mark>■ ■ ■ ■ ■ ■ ■ ■ ■ ■ ■ ■ ■ ■ ■ ■ ■ ■ ■</mark> | CANCEL |

プルダウンより、新しい家主(所有者)を選択してください。

|                                                                            |              | 8                                      |
|----------------------------------------------------------------------------|--------------|----------------------------------------|
| 民る     メインメニュー       物件登録     物件Dビー     物件台場                               | 物件情報詳細画面     | 自動提書物理→F 40776<br>100年0月<br>19 / 22438 |
| 管理番号 フリガナ エ                                                                | スポワールウツクシガオカ | 物件担当者                                  |
| 登録種類 アバート <b>■</b> 物件名称 エ                                                  | スポワール美しが丘    | → 洋 洋 ※仲介名人へ運動する場合は動産番号                |
|                                                                            | 一之江二」目二番地一号  | あるいば虫眼鏡マークより住所を入力し<br>て下さい。            |
| ★本情報 家主/保守情報 部屋情報 新規袋<br>1件 <u>多加</u> 家主<br>家主管理番号 家主氏名<br>▶ 00011 [任久間 栄子 | マスター入力       |                                        |

新しい家主の振込先を選択後、代表者変更ボタンをクリックしてください。

| :3 物件情報詳細画面                        |                                               | ×                                                |
|------------------------------------|-----------------------------------------------|--------------------------------------------------|
| 戻る     メインメニュー       物件音報     物件合報 | 物件情報詳細画面                                      | 自約#2番粉#3→F 40775<br>前の物件 次の物件<br>19 / 22438      |
| 管理番号 フリガナ エ                        | スポワールウツクシガオカ                                  | 物件担当者                                            |
| 登録種類 アパート ■ 物件名称 エ                 | スポワール美しが丘                                     | <b>▼</b> 消                                       |
| 〒/住所 132-0024 ・ 🔎 東京都江戸川区-         | 一之江三丁目二番地一号                                   | ※仲介名人へ連動する場合は創使書号<br>あるいは虫眼鏡マークより住所を入力し<br>て下さい。 |
| 基本情報 家主/保守情報 部屋情報 収支情報 修約          | 第/りレーム/点検 メモ 画像 ボータル連動 <sup>複数家主</sup> 物件対応履歴 | 予約情報                                             |
| 2件 追加 家主除夕                         |                                               | 代表者変更                                            |
| 家主管理番号家主氏名                         | 収入割合 振込先                                      | 代表者 TEL                                          |
| 001佐久間 栄子                          | 1 /1 三菱東京UFJ銀行 青葉台支店!                         | ☑ 045-209-8004                                   |
| ▶ 0 1003 大野 徹也                     | 1 / 1 ソニー銀行 本店営業部 906389(・                    | 042-504-2128                                     |
|                                    | - この家主情報を代表者へ変更します。 続行しますか ?<br>- OK キャンセル    |                                                  |

| 続い   | て前の家主を選択し   | 家主除外ボタン    | をカ | IJ | ッカ | します  |
|------|-------------|------------|----|----|----|------|
| NULV | 「「別の豕土と悪扒し、 | 豕土(尿)トルク イ | 21 | 9  | ソン | しより。 |

| ĺ |                                             | 8                                                                                                    |
|---|---------------------------------------------|----------------------------------------------------------------------------------------------------|
|   | 戻る     メインメニュー       物件登録     物件コピー         | 物件台集 物件情報詳細画面                                                                                         |
|   | 管理番号<br>登録種類<br>〒/住所<br>132-0024<br>り<br>東京 | カバカナ エスボワールウックシガオカ 物件担当者   が件名称 エスボワール美しが丘 1)   都江戸川区一之江三丁目二番地一号 ************************************ |
|   | 基本情報 家主/保守情報 部屋情報                           | 収支情報 修繕/クレーム/点検 メモ 画像 ポータル連動 複数家主 物件対応履歴 予約情報                                                         |
|   | 2件 追加                                       | 家主除外                                                                                                  |
| I | 家王官埋番号     家王氏名       ▶ 01     佐久間     栄子   |                                                                                                    |
| U | 10003 大野 徹也                                 | 1 / - 金属 大正党業部 0.082201 - 042-504-2128                                                                |
|   |                                             | Wild USUT ALCess<br>運択した家主を複数家主登録から除外します。続行しますか?<br>(はい(Y) いいえ(N)                                     |

以上の操作で物件の家主情報が変更されます。

収支情報タブより収支情報追加をすると、これから作成する月次報告書に限り、新しい家 主名で作成をすることができるようになります。

| EB 物件情報調            | 「新田」        | 山田                                 |                             |                      |                     |          |               |                |                   |                      | 23              |
|---------------------|-------------|------------------------------------|-----------------------------|----------------------|---------------------|----------|---------------|----------------|-------------------|----------------------|-----------------|
| 民3<br>物件登           | 禄           | メインメニ<br>物件つど                      | <mark>ュー</mark><br>;── 物件台∳ | ,物件                  | 情報調                 | 羊細T      | 面面            | 自動採番物件<br>前の物件 | 1-F<br>次の<br>19 / | 40776<br>物件<br>22438 | 200             |
| 管理番号<br>登録種類        | ר<br>דו     | ۲ <u>-</u> ۲                       | フリガナ<br>フリガナ                | エスポワールウ              | フツクシガオカ<br>€しが丘     |          |               |                |                   | - 物件担当者<br>          | ¥ 消<br>る場合は發展要号 |
| <u>〒 1王所</u><br>基本常 | 132<br>  挿服 | ?-0024<br>家主/保守情報                  |                             | 「区一之江二」              |                     | タル連動 複調  | 故家主 物件対応履行    | <b>歴</b> 予約情報  |                   | あるいは虫眼鏡マーク<br>て下さい。  | は9住前を入力し        |
| 8                   | 件           |                                    | 2014/                       | 11 ■ <mark>月分</mark> | 空き表示しない<br>未入金表示しない |          |               | 物件収支           | 収入内部              | 2 契約金内               | R <sup>^</sup>  |
| 並び                  | ١Į          | ♀ <mark>昇順</mark> ♀ <mark>降</mark> | <sup>条順</sup>               | 支情報追加                | 及情報更新               | Z        | ¥3 <u>·</u> [ | 月次報告書          | 空き表示収入            | 为款 家主領収              | 3               |
| 年月分                 |             | 収支報告日                              | 収入合計                        | 支出合計                 | 送金額                 | 送金日      | 総合管理料         | (消費税)          | 送金済               | 家主氏名                 |                 |
| 2014/               | <u>′11</u>  | 14/11/15                           | ¥92,000                     | ¥5,897               | ¥86,103             | 14/11/15 | ¥2,760        | ¥221           |                   | 大野 徹也                |                 |
| 2014/               | <b>′</b> 10 | 14/10/15                           | ¥92,000                     | ¥5,897               | ¥86,103             | 14/10/15 | ¥2,760        | ¥221           | Γ                 | 佐久間 栄子               |                 |
| 2014/               | <i>'</i> 09 | 14/09/15                           | ¥92,000                     | ¥5,897               | ¥86,103             | 14/09/15 | ¥2,760        | ¥221           |                   | 佐久間 栄子               |                 |
| 2014/               | ′08         | 14/08/15                           | ¥92,000                     | ¥5,897               | ¥86,103             | 14/08/15 | ¥2,760        | ¥221           |                   | 佐久間 栄子               |                 |
| 2014/               | ′07         | 14/07/15                           | ¥92,000                     | ¥5,897               | ¥86,103             | 14/07/15 | ¥2,760        | ¥221           |                   | 佐久間 栄子               |                 |
| 2014/               | ′06         | 14/06/15                           | ¥92,000                     | ¥5,897               | ¥86,103             | 14/06/15 | ¥2,760        | ¥221           |                   | 佐久間 栄子               |                 |
| 2014/               | ′05         | 14/05/15                           | ¥92,000                     | ¥5,897               | ¥86,103             | 14/05/15 | ¥2,760        | ¥221           |                   | 佐久間 栄子               |                 |
| 2014/               | ′04         | 14/04/15                           | ¥92,000                     | ¥5,897               | ¥86,103             | 14/04/15 | ¥2,760        | ¥221           |                   | 佐久間 栄子               |                 |
|                     |             |                                    | ¥726.000                    | V47476               | V600.004            |          | ¥44.080       | V1 760         |                   |                      |                 |
| Ĭ                   | 除           |                                    | ¥736,000                    | ¥47,176              | ¥688,824            |          | ¥22,080       | ¥1,/68         |                   |                      | •               |